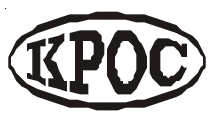

Компания радиоэлектронных и охранных систем ЗАО «КРОС-НИАТ»

# Система сетевого диспетчерского контроля ССДК

Руководство пользователя У0733.001.00.000 РП - ССДК

> Ульяновск 2006 г.

## Содержание

| 1. Общие сведения                        | . 4 |
|------------------------------------------|-----|
| 2. Требования к конфигурации компьютера  | . 4 |
| 3. Состав ПО                             | . 5 |
| 4. Порядок установки ПО                  | 13  |
| 5. Порядок эксплуатации ПО ?             | 16  |
| 6. Настройка системы ССДК ?              | 17  |
| 7. Системное обслуживание ?              | 19  |
| -                                        |     |
| Приложение. Перечень принятых сокращений | 20  |

## 1. Общие сведения

Программное обеспечение (ПО) системы сетевого диспетчерского контроля устанавливается на ПЭВМ руководителя (главного инженера) жилищно-коммунального управления (ЖКУ).

ПО системы ССДК состоит из двух частей:

• система обработки данных (на базе Microsoft Access 97), предназначенная для хранения данных и получения сводных отчетов по информации, полученной от комплексов телемеханики TM88-1, установленных на диспетчерских пультах (ДП), и от APM AДC, установленного в аварийно-диспетчерской службе (АДС). ПО системы обработки данных находится в каталоге C:\CCDK2;

• ПО центрального диспетчерского пульта (ЦДП), предназначенное для приема информации от ДП, оснащенных комплексами телемеханики TM88-1, и от АРМ АДС; просмотра текущего состояния и журналов событий комплексов TM88-1. ПО ЦДП находится в каталоге установки ЦДП (по умолчанию C:\Program Files\KPOC\CДР). Порядок работы с ПО ЦДП подробно описан в РО и РП ЦДП.

## 2. Требования к конфигурации компьютера

ПО системы ССДК эксплуатируется под управлением ОС Windows 95/98/Me/2000/XP и требует для своей работы наличие предустановленного пакета Microsoft Access 97.

Минимальные программно-аппаратные ресурсы:

- Операционная система: Windows95;
- Процессор: Celeron 300 Mhz;
- Оперативная память: 32 Mb;
- Разрешение монитора 800х600, High Colour (16bit);
- Модем для работы по коммутируемым телефонным линиям;
- Наличие последовательного порта для подключения модема.

Рекомендуемые программно-аппаратные ресурсы:

- Операционная система: Windows98SE;

- Процессор: Celeron 600 Mhz;
- Оперативная память:64 Mb;
- Разрешение монитора 1024х768, True Colour (32bit).
- Модем US Robotics Sportster 56К внешнего исполнения.

## 3. Состав ПО

#### <u>Каталог С:\CCDK2</u>

1) **ССDК2.МDB** – исполняемый модуль системы обработки данных.

Содержание: – головная программа системы ССДК.

*Изменяется:* – разработчиком.

*Примечание:* – загружается при нажатии значка "Система ССДК" на рабочем столе ПЭВМ.

2) SYSTEM.MDW – файл рабочей группы MS Access.

**Содержание:** – настройки безопасности и права пользователей (необходим для работы в ССДК в режиме администратора).

Изменяется: – разработчиком.

**Примечание:** – для использования должен быть зарегистрирован в системе с помощью утилиты WRKGADM.EXE из состава MS Office.

3) VOLUME.EXE – исполняемый модуль.

*Содержание:* – программа расчета объема диспетчеризации.

Изменяется: – разработчиком.

*Примечание:* – выполняется при нажатии кнопки "Обновить" в форме "Отчет по объемам" ССДК.

4) VOLUME.INI – текстовый файл.

Содержание: файл инициализации программы VOLUME.EXE.

7

Изменяется: – пользователем с помощью любого текстового редактора.

#### Формат файла:

<наименование опции>=<значение>

Описание опций (приведены типовые значения величин, устанавливаемых в опциях; пользователь может производить их корректировку):

**DataDir=C:\Program Files\KPOC\CDP\Dat** - имя каталога, в котором размещены файлы данных комплексов ТМ88-1 ДП.

BinCfg=TM88CFG.DAT - имя файла настройки комплекса TM88-1 ДП.

KeySig=TM88KEY.DAT - имя файла описания состояний сигналов комплекса TM88-1 ДП.

GrpSig=TM88GRP.DAT - имя файла описания групп сигналов комплекса TM88-1 ДП.

5) ІМРОRТ.ЕХЕ – исполняемый модуль.

Содержание: – программа импорта данных ДП.

*Изменяется:* – разработчиком.

*Примечание:* – выполняется при нажатии кнопки "Импорт данных" главного меню ССДК.

6) ІМР.СFG – текстовый файл.

Содержание: – перечень импортируемых файлов.

Изменяется: – разработчиком.

4. Порядок установки ПО

ПО системы ССДК поставляется на CD-R.

Для установки системы обработки данных ССДК необходимо скопировать в каталог С:\CCDK2 ЖД ПЭВМ все файлы каталога \CCДК CD-R.

Для установки ЦДП запустите файл SETUP. EXE каталога \ЦДП CD-R.

На "рабочем столе" ПЭВМ рекомендуется создать ярлык «Система ССДК» для запуска файла ССDК2.МDB из каталога С:\CCDK2.

4.1. Подготовка комплексов ТМ88-1 для работы с ССДК

4.1.1. На каждом ДП, оснащенном комплексом ТМ88-1, установить режим работы с ССДК. Для этого нужно в файле ТМ88.INI каталога С:\TM\_88 изменить опции:

1. Modem=Y (включить использования модема);

2. PackLog=Y (упаковка событий истекших суток).

4.1.2. Установить модемы на ДП. При установке модемов телефонный аппарат подключить к разъему "Phone" модема, телефонную линии подключить к разъему "Line" модема. Разъем СОМ-порта модема соединить с СОМ-портом компьютера.

4.1.3. В файле MODEM.INI каталога С:\TM\_88 установить:

1. Номер СОМ-порта связи с модемом - опция "Device";

2. Строки инициализации модема в зависимости от типа модема (закомментарить неиспользуемые строки)

4.1.4. На компьютерах ДП подготовить для передачи по модему журналы событий. Для этого нужно скопировать в каталог C:\TM\_88 из каталога TM\_88\UPDATE CD файлы ZIP\_FULL.EXE и ZIP\_OLD.EXE. Затем последовательно запустить на выполнение программы ZIP\_FULL.EXE и ZIP\_OLD.EXE.

Программа ZIP\_FULL.EXE из текущего журнала событий выберет и запакует события по каждому прошедшему дню текущего месяца. В результате в каталоге C:\TM\_88 появится набор файлов LOG\_XX.zip (XX от 1 до 31).

Программа ZIP\_OLD.EXE из архивного журнала событий выберет и запакует события по каждому прошедшему дню прошедшего месяца, в результате в каталоге C:\TM\_88 появится набор файлов OLD\_XX.zip (XX от 1 до 31).

9

В дальнейшем комплекс TM88-1 будет самостоятельно архивировать события истекших суток ровно в 24:00 (при установке PackLog=Y в файле TM\_88.INI).

Для безусловной архивации событий истекших суток рекомендуется в файл AUTOEXEC.BAT корневого каталога С:\ ЖД ПЭВМ добавить запуск программы-сторожа ZIP\_FULL.EXE (пример - файл AUTOEXEC.BAT каталога TM\_88\UPDATE CD).

4.1.5. Для экспорта данных в систему ССДК через дискету – в каталог С:\TM\_88 скопировать файл EXPORT.EXE каталога TM\_88\UPDATE CD. Дополнительно в каталог C:\TM\_88 необходимо скопировать файл EXP.CFG. Этот файл для каждого ДП свой. Отличается идентификатором ДП и количеством экспортируемых файлов (при необходимости). Для экспорта данных необходимо наличие файла выполненных заявок. Для этого в комплекса TM88-1 достаточно ввести и отметить выполнение нескольких заявок.

4.1.6. Ознакомить диспетчеров ДП с «Памяткой оператору по работе с модемом» (см. Приложение 1 «Руководства оператора комплекса телемеханики ТМ88-1» либо файл "Памятка оператору.doc" каталога \ССДК\DOC CD-R).

## 5. Порядок эксплуатации ПО

Запуск ССДК возможен в двух режимах: пользователя и администратора. Режим администратора доступен при запуске ССДК под пользователем root (см. файл root.bat из поставки ССДК). В режиме администратора появляется возможность производить корректировку ПО ССДК.

## 6. Настройка системы ССДК

6.1. Настройка ССДК позволяет конфигурировать систему в соответствии с требованиями заказчика. Настройка системы ССДК заключается в настройке рабочих таблиц БД и настройке ДП.

6.2. Настройка общих параметров ССДК

Настройка общих параметров ССДК производится в форме «Настройка ССДК». Настройке подлежат следующие параметры:

- «Путь к ЦДП» каталог, в котором располагается ПО ЦДП (по умолчанию – «С:\Program Files\KPOC\CDP»)
- «Исполняемый модуль ЦДП» исполняемый модуль ПО ЦДП (по умолчанию «С:\Program Files\KPOC\CDP\CDP.exe»)
- «Хранить журнал событий» время хранения информации в журнале событий в месяцах. Записи старее указанного срока автоматически удаляются из БД ССДК. По умолчанию – 3.
- «Вывод отчетов» способ вывода отчетов: «Печать» непосредственно на принтер, «Просмотр» - с предварительным просмотром.
- «Путь к внешним данным» каталог с данными для импорта в ССДК.
- «Наименование организации» текстовая строка, будет отображаться в заголовках отчетов и в главном меню ССДК.

## 6.3. Настройка ДП

Форма «Настройка ДП» позволяет производить настройку списка диспетчерских пультов: добавление, удаление и настройку параметров ДП. Наиболее важными параметрами настройки ДП являются:

- «Наименование» (фигурирует в отчетах);
- «Каталог ДП» каталог ЦДП, в котором находятся данные для данного ДП (при пустом значении ДП не будет отображаться в выпадающем списке «ДП» в главном меню ССДК);
- «Группа критериев» наименование группы критериев для данного ДП;
- «Флаги» может принимать значения:
  - «АДС» данный ДП является ДП АДС и к нему должны применяться специальные алгоритмы обработки заявок.
  - «Скрытый» данный ДП не отображается в отчетах.
- «Отчеты» список номеров отчетов, в которых должен отображаться данный ДП. Пустое значение – ДП

отображается во всех отчетах. Номера отчетов следующие:

- 1. Отчет по сантехнике
- 2. Отчет по электрике
- 3. Отчет по лифтам
- 4. Отчет по ППЗ
- 5. Отчет по ТМ88-1
- 6. Отчет по линиям
- 7. Отчет по плотницким работам
- 8. Отчет по неисправностям
- 21. АДС. Справка по сантехнике
- 22. АДС. Справка по электрике
- 23. АДС. Справка по ППЗ
- 24. АДС. Справка по линиям
- 100. Отчет по объемам
- 6.4. Настройка графиков ППР

Информация о графиках ППР используется при формировании граф «После подготовки к зиме» и «После текущего ремонта» сводных отчетов. Связь между характеристиками неисправностей и номерами графиков ППР задается в справочнике «Неисправности». Дата последнего ППР для каждого инженерного объекта задается в форме «Графики ППР». Подробнее о настройке графиков ППР см. Руководство оператора.

6.5. Настройка закреплений

Информация о закреплениях работников используется при формировании справок по работе для поиска фамилии работника, закрепленного за инженерным объектом, расположенным по конкретному адресу. Подробнее о настройке закреплений см. Руководство оператора.

6.6. Настройка критериев

Каждому ДП должна быть поставлена в соответствие группа критериев. При анализе заявок этого ДП отбираются только те заявки, время выполнения которых превышает критерий для данной неисправности. Если к какой-либо неисправности критерий неприменим (т.е. заявка по такой неисправности должна отображаться в отчете независимо от времени выполнения), то критерий для такой неисправности следует задать равным 0. Подробнее о настройке критериев см. Руководство оператора.

6.7. Порядок настройки ЦДП системы ССДК подробно описан в руководстве пользователя ЦДП.

## 7. Системное обслуживание

Системное обслуживание ССДК заключается в периодическом (не реже одного раза в месяц) сжатии базы данных. Для сжатия базы данных используется кнопка "Сжать базу данных" панели инструментов ССДК.

## Перечень принятых сокращений

- БД база данных;
- ДП диспетчерский пункт;
- КП контролируемый пункт;
- ПРУК пункт радиоуправления контролируемый;
- ПЭВМ персональная электронно-вычислительная машина;
- ЦДП центральный ДП.